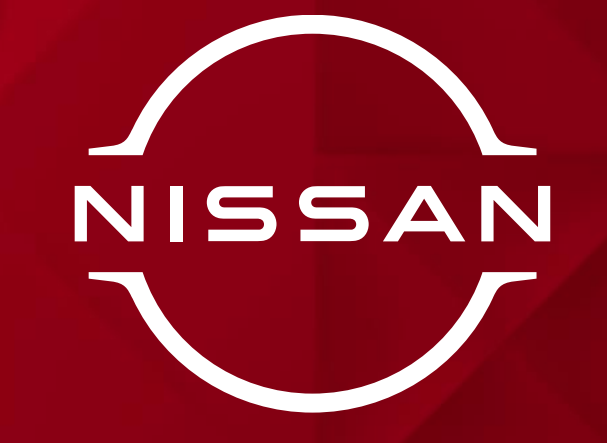

คู่มือการใช้งานแอปพลิเคชัน NissanConnect Lite V1.2.0 หรือใหม่กว่า

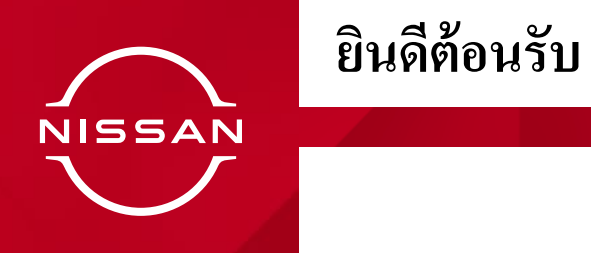

ขอบคุณที่เลือกใช้รถยนต์นิสสัน คู่มือผู้ใช้นี้จะช่วยแนะนำวิธีการใช้งานของแอปพลิเคชัน NissanConnect Lite เพื่อเชื่อมต่อกับรถยนต์นิสสันของท่าน

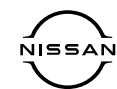

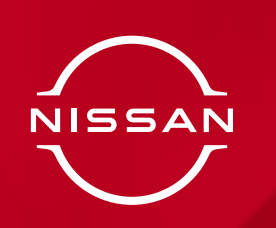

# คุณสมบัติของแอปพลิเคชัน

| เข้าสู่ระบบ                | 4  |
|----------------------------|----|
| หน้าหลัก                   | 5  |
| ประวัติการขับขึ่           | б  |
| ค้นหารถยนต์ของฉัน          | 7  |
| สถานะรถยนต์                | 8  |
| คะแนนการขับขี่             | 9  |
| การช่วยเหลือฉุกเฉิน        | 10 |
| การแจ้งเตือน               | 11 |
| การตั้งค่ารายละเอียครถยนต์ | 12 |
| ระยะเวลาการให้บริการ       | 13 |

| การตั้งค่าการรับรองการใช้งาน | 14 |
|------------------------------|----|
| การตั้งค่าการแจ้งเตือน       | 15 |
| การตั้งค่าขอบเขตพื้นที่      | 16 |
| การตั้งค่ากำหนดเวลาไม่ใช้รถ  | 17 |
| การตั้งค่าประวัติการขับขี่   | 18 |
| คำแนะนำการบริการ             | 19 |
| การช่วยเหลือและสนับสนุน      | 20 |
| บัญชีผู้ใช้                  | 22 |
| การแก้ไขเบอร์ โทรศัพท์มือถือ | 23 |

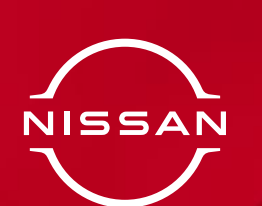

ເข້າสู่ระบบ

นี่คือหน้าถ็อกอินเพื่อเข้าสู่แอปพลิเคชัน NissanConnect Lite กรุณาใช้บัญชี อีเมล์ที่ท่านได้ลงทะเบียนไว้เพื่อทำการ ถ็อกอิน

...II 4G 🚺 14:11 🕇 14:11 -...II 4G 🚺 เสร็จสิ้น 🔒 ssanconnect-support.com 🗚 🖒 < เข้าสู่ระบบ ลงชื่อ อีเมล์ รหัสผ่าน NISSAN ลืมรหัสผ่าน เข้าสู่ระบบ ลงทะเบียน Û Ø

โปรคตรวจสอบคู่มือเริ่มต้นการใช้งานฉบับย่อ สำหรับวิธีการลงทะเบียน กรุณาติคต่อศูนย์บริการ ลูกก้านิสสัน ถ้าไม่สามารถล็อกอินได้ คลิก "เข้าสู่ระบบ" เพื่อเข้าสู่ ระบบ

NISSAN

ใส่อีเมล์และรหัสผ่านที่ได้ ลงทะเบียนไว้ เพื่อเข้าสู่ระบบ

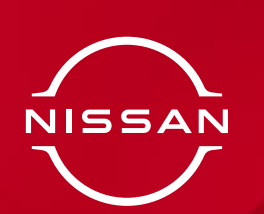

## หน้ำหลัก

นี่คือหน้าหลักของแอปพลิเคชันหลังจาก ที่ล็อกอินเข้าสู่ระบบแล้ว สามารถเข้าถึง ฟีเจอร์ ทั้งหมดจากหน้าจอนี้

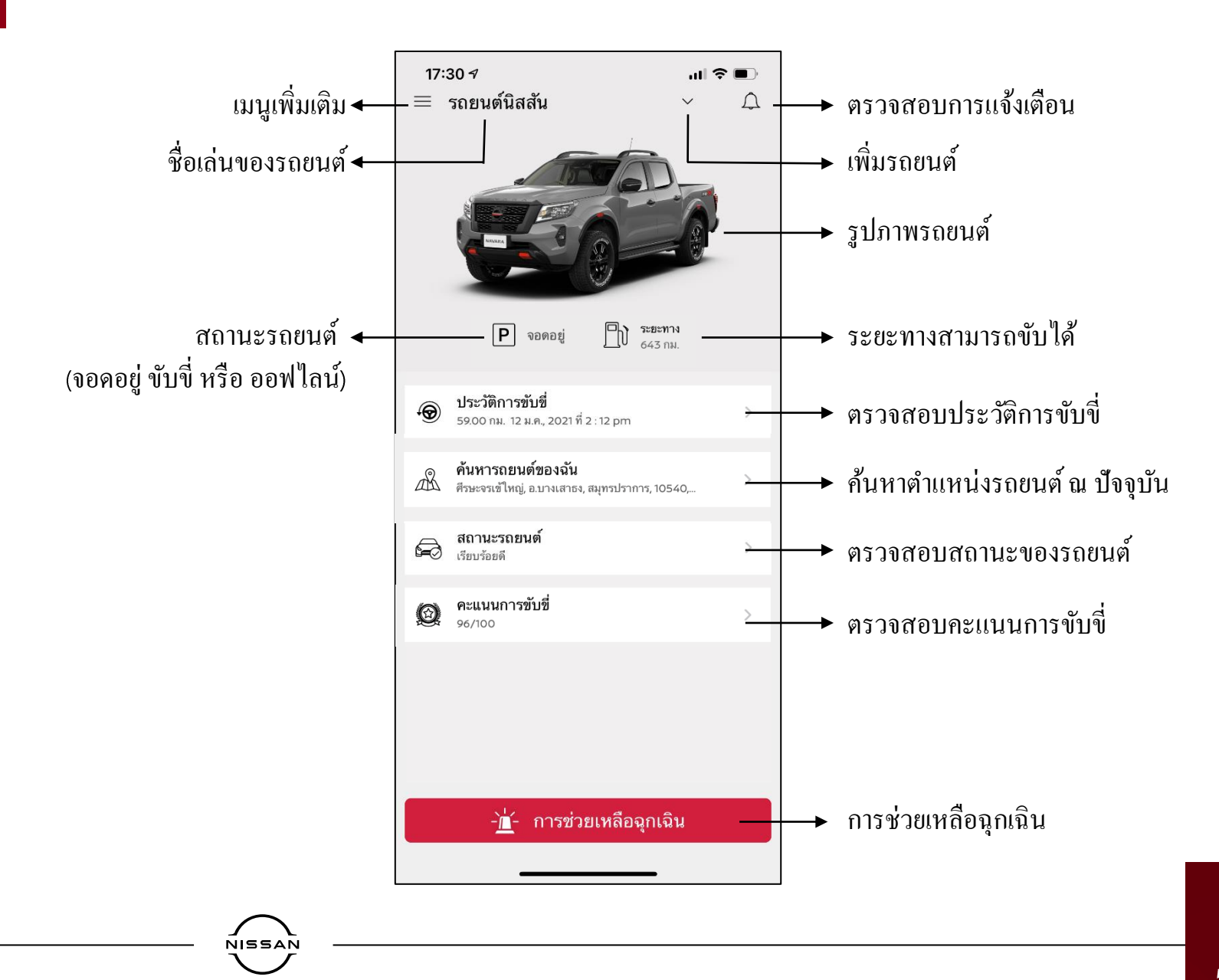

หมายเหตุ: รูปภาพของรุ่นรถยนต์ของท่านจะ ปรากฏบนหน้าจอนี้

# 

## ประวัติการขับขึ่

#### สรุปข้อมูลการเดินทาง ของรถยนต์นิสสันของท่าน

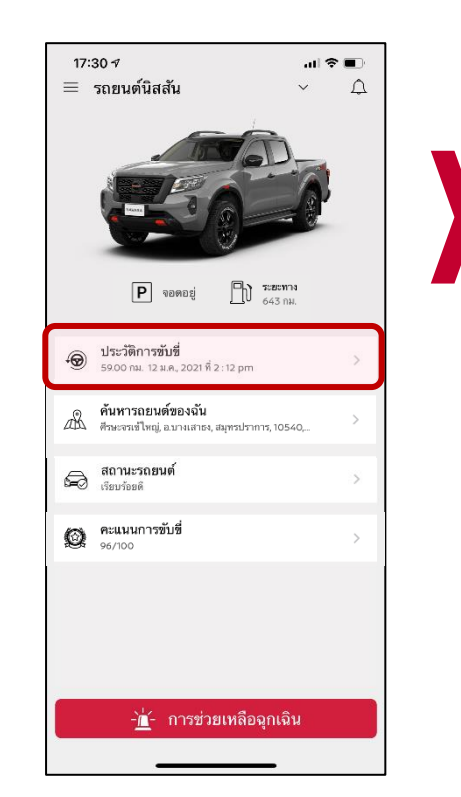

คลิก "ประวัติการขับขี่" หมายเหตุ: ในกรณีที่ขับขี่ในพื้นที่ที่มีสัญญาณ GPS ต่ำ ข้อมูลอาจไม่ถูกต้อง

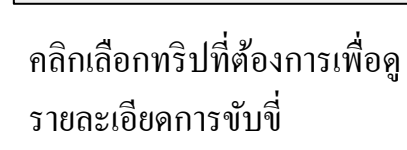

NISSAN

3268

13:56 1

**๕**แผนที่ 9.52 am

ก.ย. 14, 2020

**ต**์แผนที่

8:19 am

€ II WUT 3268

7.56 am

< ประวัติการขับขี่

🔘 ขอยพรประภา, ศีรษะจรเข้ใหญ่, อ.บางเสาธง, สมุทรปราการ, 10540, ปร.

🔴 ชอยพรประภา, ศีรษะจรเข้ใหญ่, อ.บางเสาธง, สมุทรปราการ, 10540, ปร. .

🔘 ถนนบางนา-ตราด, บางเสาธง, อ.บางเสาธง, สมุทรปราการ, 10540, ประ

เอยพรประภา, ศีรษะจรเข้ใหญ่, อ.บางเสาธง, สมุทรปราการ, 10540,

ทางพิเศษบูรพาวีถี, บาง โฉลง, อำเภอบางพลี, สมุทรปราการ, 10540, ปร.
 ถนนบางนา-ตราด, บางเสาธง, อ.บางเสาธง, สมุทรปราการ, 10540, ประ.

...II 4G 🔳

6นาที่ 1.0 กม.

3 การเดินทาง

ทางกฎหมาย

ฟาวิกฎหมาย

14นาที่ 5.0 กม.

11นาที 6.0 กม.

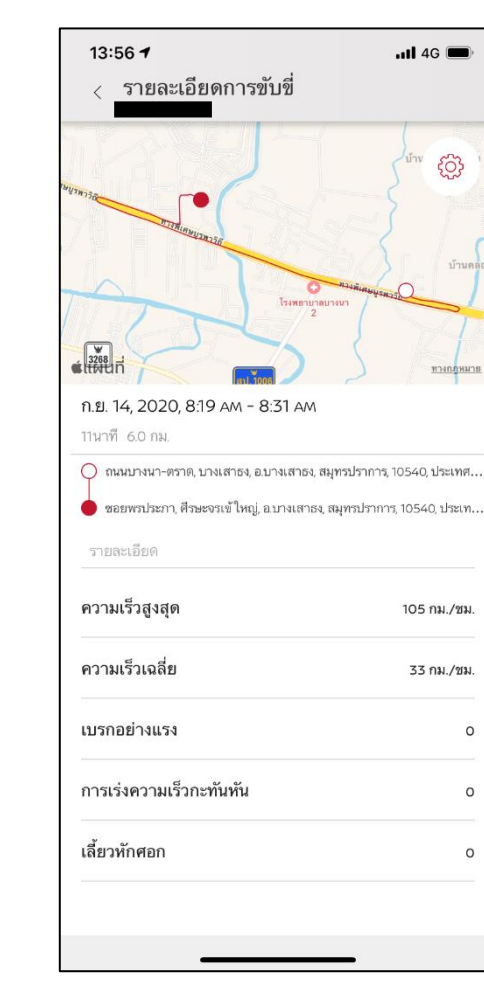

สามารถดูพฤติกรรมการขับขี่ หรือการแจ้งเตือนต่างๆ ได้

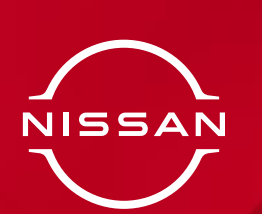

## ค้นหารถยนต์ของฉัน

ท่านสามารถแชร์ตำแหน่งรถยนต์ของท่าน หรือค้นหารถยนต์ของฉันได้

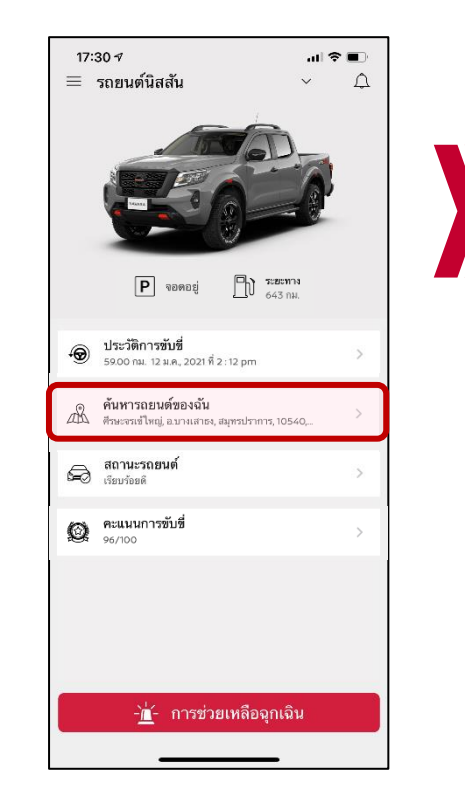

คลิก "ค้นหารถยนต์ของฉัน" หมายเหตุ: ท่านต้องเปิดการใช้งาน GPS ในโทรศัพท์ของท่านเพื่อใช้งานระบบนำทาง

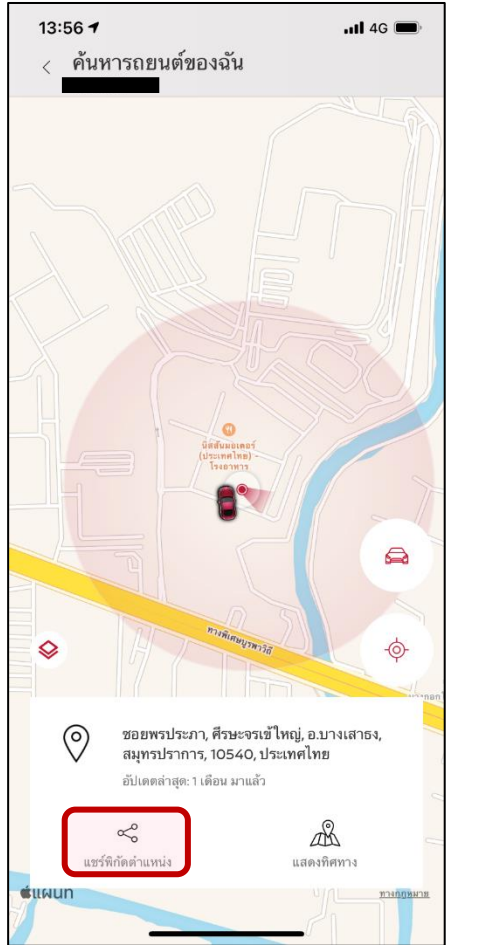

คลิกเพื่อส่งตำแหน่งรถยนต์ของ ท่านไปยังแอปพลิเคชันอื่น

NISSAN

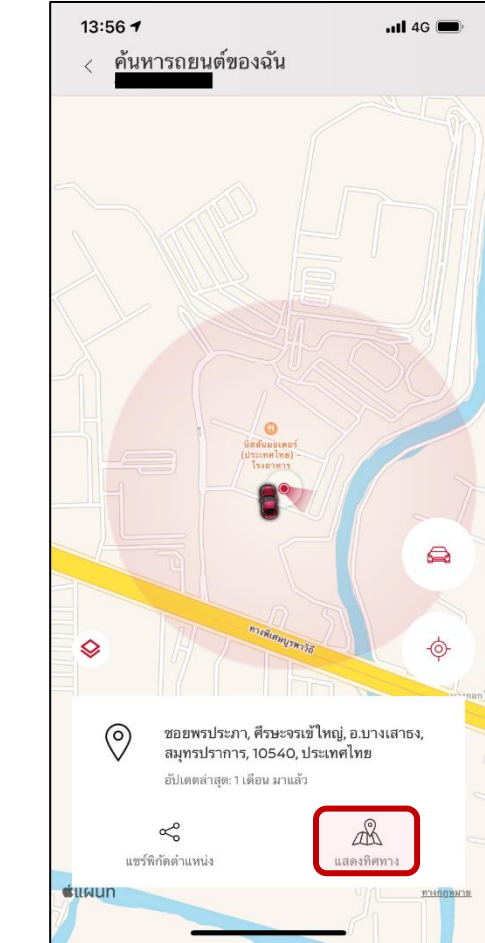

คลิกเพื่อนำทางไปยังตำแหน่ง ของรถยนต์ของท่าน

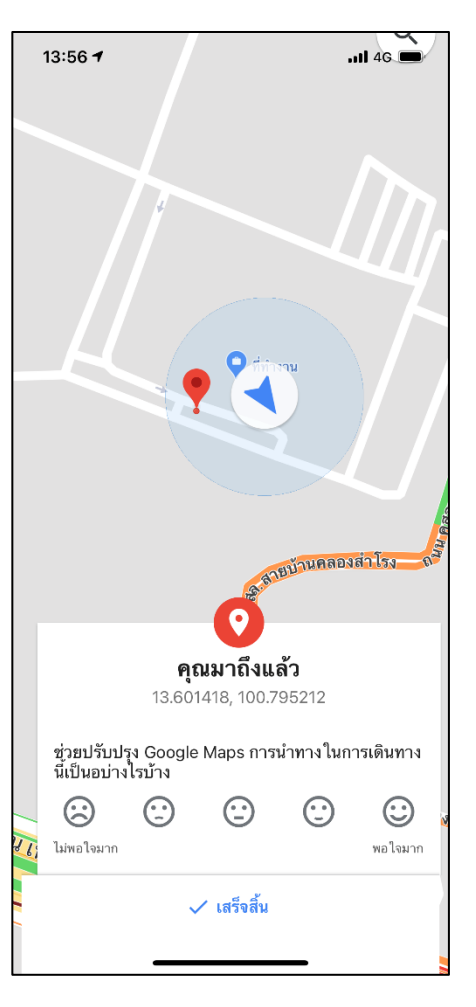

ตัวอย่างการนำทางผ่าน Google Map

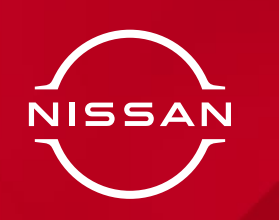

### การตรวจสอบสถานะรถยนต์

ท่านสามารถตรวจสอบสถานะของ รถยนต์ผ่านแอปพลิเคชัน

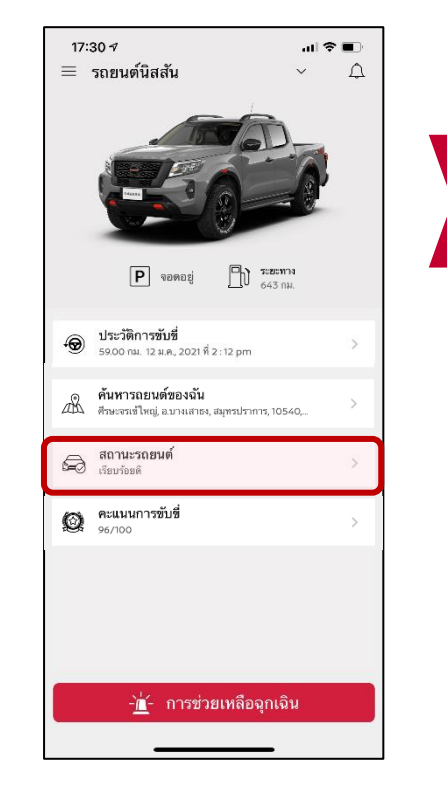

คลิก "สถานะรถยนต์"

| 13:57<br>< i | 7 <b>-</b><br>สถานะรถยนต์ |              | <b>.111</b> 4G 🗩 |
|--------------|---------------------------|--------------|------------------|
|              | รถยนต์ของคุณไร            | ม่มีการแจ้งเ | ดีอน             |
|              | 12.0 โวลต์                |              | ยะทาง<br>รักม.   |
|              | ติดต่อศูน                 | ย์บริการ     | 21 1104          |
|              |                           |              |                  |

ตัวอย่างในกรณีที่รถยนต์ของท่าน ไม่มีการแจ้งเตือน

NISSAN

| 11:56 -<br>< ឥ៖ | <b>1 .</b> ⊪ 46<br>ภานะรถยนต์ |   |
|-----------------|-------------------------------|---|
| Ъ>              | แรงดันน้ำมันเครื่อง           | > |
| R               | ถุงลมนิรภัย                   | > |
| Ś               | เครื่องยนต์                   | > |
| (ABS)           | ABS                           | > |
| ()              | เบรค                          | > |
| ( <u>!</u> )    | แรงดันลมขาง                   | > |
| - +             | ค่าใช้จ่าย                    | > |
| (EPS)           | EPS                           | > |
|                 |                               |   |
|                 | — 12.1 ∨ ที่สี่ย<br>          |   |
|                 | ติดต่อศูนย์บริการ             |   |
|                 |                               |   |

ตัวอย่างในกรณีที่รถยนต์ของคุณ มีการแจ้งเตือน คลิกเพื่อดู คำแนะนำเพิ่มเติม

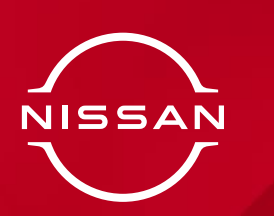

## คะแนนการขับขึ่

#### ตรวจสอบพฤติกรรมในการขับขี่ของท่าน

|                                                                               | <b>P</b> <sup>1</sup> |
|-------------------------------------------------------------------------------|-----------------------|
| P จอดอยู่ 💾 ระธะทาง<br>643 กม.                                                |                       |
| ประวัติการขับชื่<br>59.00 กม. 12 ม.ค. 2021 ที่ 2 : 12 pm                      | >                     |
| <b>ค้นหารถยนด์ของฉัน</b><br>AB ศีรษะจรเข้ไหญ่, อบางเสาธง, สมุทรปราการ, 10540, |                       |
| 💭 สถานะรถยนต์<br>เรียบว้อยติ                                                  | >                     |
| คะแนนการขับชื่<br>96/100                                                      | >                     |
|                                                                               |                       |
|                                                                               |                       |

คลิก "คะแนนการขับขี่" หมายเหตุ: คะแนนจะเริ่มขึ้นมาในสัปดาห์ที่ สองหลังจากเปิดใช้งาน

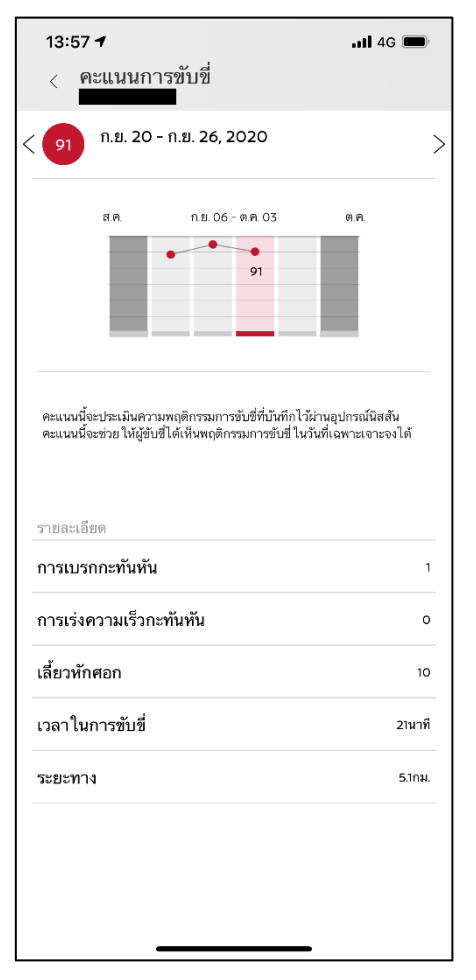

ตัวอย่างคะแนนการขับขึ่ของท่าน

NISSAN

# 

## การช่วยเหลือฉุกเฉิน

รับความช่วยเหลือฉุกเฉินบนท้องถนน อย่างรวคเร็วเมื่อรถยนต์ของท่านเสียหรือ เกิดอุบัติเหตุ

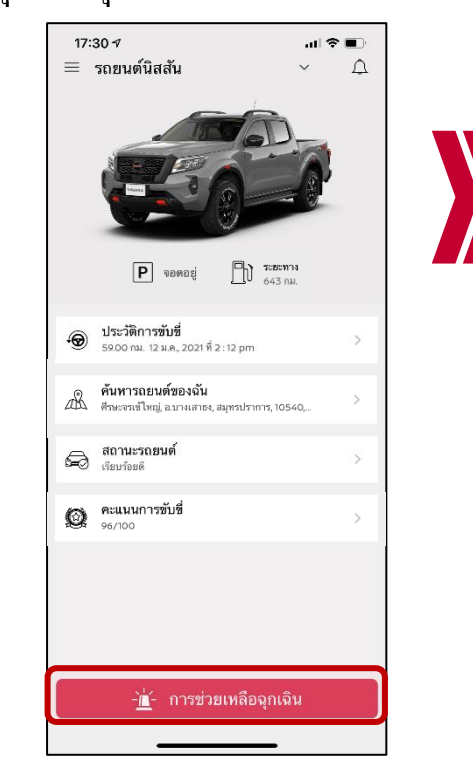

คลิก "การช่วยเหลือฉุกเฉิน" หมายเหตู: การติดต่อผ่านช่องทางนี้ ช่วยให้คอล เซ็นเตอร์รู้ตำแหน่งรถยนต์ และช่วยเหลือท่านได้ เร็วขึ้น

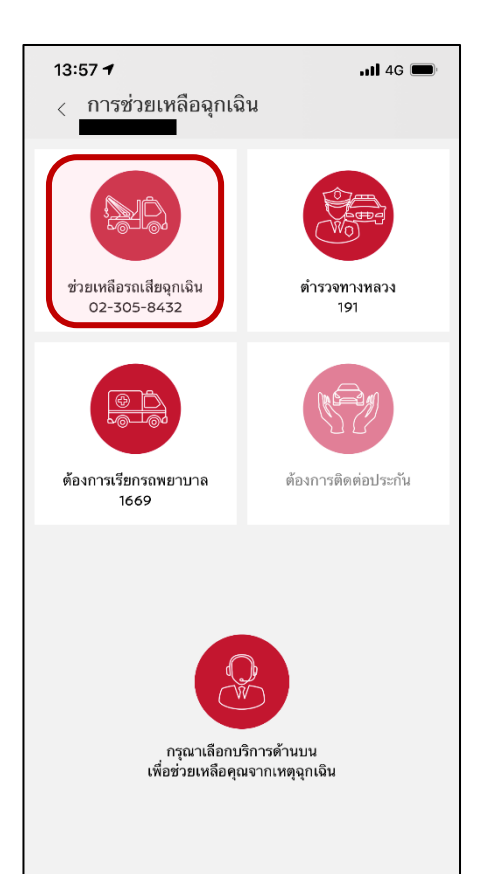

ท่านสามารถเลือกบริการเพื่อรับ การช่วยเหลือกรณีมีเหตุฉุกเฉิน

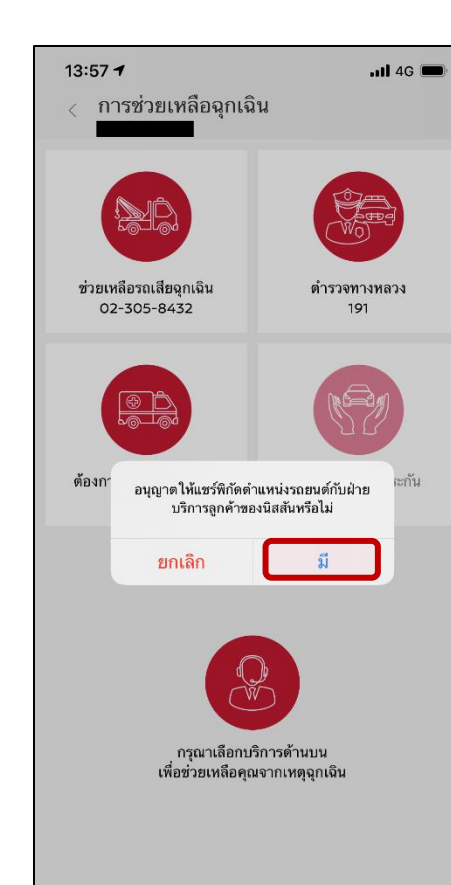

เมื่อคลิกที่ช่วยเหลือรถเสียฉุกเฉิน

ระบบจะทำการส่งตำแหน่งรถยนต์

ของท่านไปที่คอลเซ็นเตอร์

| 13:57 🕇                               | .11 4G 🔳                                                                                                    |
|---------------------------------------|----------------------------------------------------------------------------------------------------|
| < การช่วยเหลือฉุกเจ้                  | วิน                                                                                                    |
|                                       | Contraction of the second second seco |
| ช่วยเหลือรถเสียจุกเจิน<br>02-305-8432 | ตำรวจทางหลวง<br>191                                                                                                    |
|                                       |                                                                                                    |
| ต้องกา โทร ช่วยเหลือ<br>02-30         | รถเสียจุกเจิน? <sup>เะกัน</sup><br>5-8432                                                                                                    |
| ยกเลิก                                | โทร                                                                                                    |
|                                       |                                                                                                    |
| กรุณาเลือกบ<br>เพื่อช่วยเหลือคุเ      | เริการด้านบน<br>นจากเหตุฉุกเฉิน                                                                                                    |
|                                       |                                                                                                    |
|                                       |                                                                                                    |

# 

## การแจ้งเตือน

ท่านจะ ได้รับการแจ้งเตือนบนโทรศัพท์ ของท่าน นอกจากนี้ยังสามารถเข้าถึงการ แจ้งเตือนเก่าได้

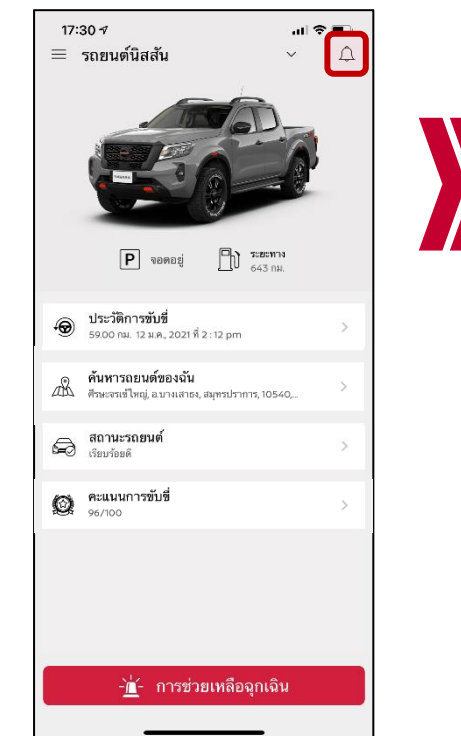

คลิก "รูปกระดิ่ง" เพื่อดูข้อมูลการแจ้งเตือน หมายเหตุ: ถ้าลบข้อความการแจ้งเตือนใด ออกไป จะไม่สามารถเรียกดูได้อีก

| 13:58<br>< ก | ฯII 46 ■<br>ารแจ้งข้อมูล                                                                          | ľ  |
|--------------|---------------------------------------------------------------------------------------------------|----|
| ବ            | ากนิสสัน 😚 รถยนต์ของคุณ                                                                           |    |
|              | เมื่อวาน ที่ 4:43 pm                                                                              |    |
|              | This message is sent to Pro all custom<br>by GAS at 12:31(JPN) on 24-Oct.<br>เมื่อวาน ที่ 4:43 pm | er |
|              | เมื่อวาน ที่ 4:43 pm                                                                              |    |
|              | <u>Nissan Thai</u><br>เมื่อวาน ที่ 4:43 pm                                                        |    |
|              | <u>Nissan Thai</u><br>เมื่อวาน ที่ 4:43 pm                                                        |    |
|              | <u>Nissan Thai</u><br>เมื่อวาน ที่ 4:43 pm                                                        |    |
|              | เมื่อวาน ที่ 4:43 pm                                                                              |    |
|              | This is Test Promotional<br>NotificationPlease Ignore 27/10./2020<br>เมื่อวาน ที่ 4:43 pm         | D  |
|              | เมื่อวาน ที่ 4:43 pm                                                                              |    |
|              | This message is sent to Pro all custom                                                            | er |

ตัวอย่างการแจ้งข้อมูลจากนิสสัน

NISSAN

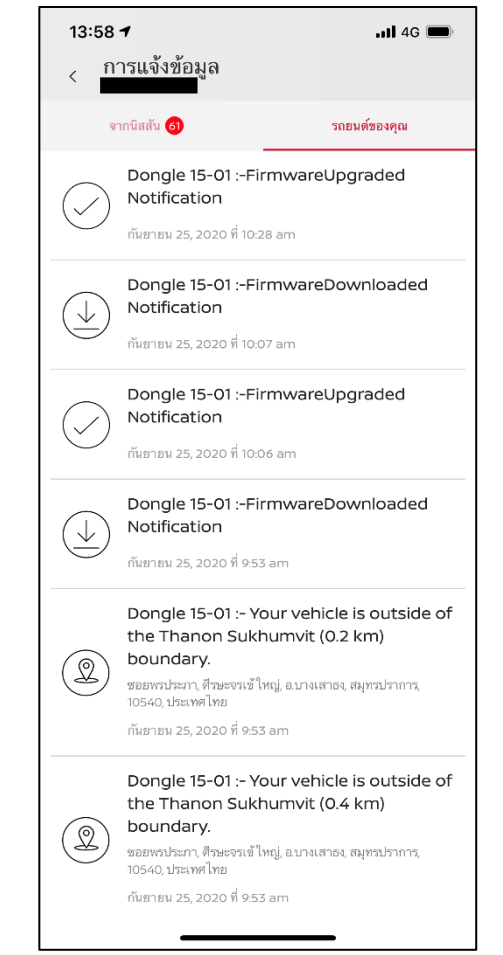

ตัวอย่างการแจ้งข้อมูลจากรถยนต์ ของท่าน

| AIS-T<br><b>111:556</b><br>วันอังคารที่ 7 เมษายน<br>NissanConnect Lite                  | .11 4G С<br>Иринана<br>Иринана<br>Х |
|-----------------------------------------------------------------------------------------|-------------------------------------|
| NISSANCONNECT LITE<br>TERRA :-การแจ้งเดือนถูงลมนิรภัย                                   |                                     |
| NISSANCONNECT LITE<br>TERRA :-แจ้งเตือนค่าใช้จ่าย                                       | 1 นาทีที่แล้ว                       |
| NISSANCONNECT LITE<br>TERRA :-รถของคุณกลับมาอยู่ในขอบเขต test                           | 1 นาทีที่แล้ว                       |
| <ul> <li>NISSANCONNECT LITE</li> <li>TERRA :- ยานพาหนะของคุณอยู่นอกขอบเขต te</li> </ul> | 2 นาทีที่แล้ว<br>st                 |
| 😨 NISSANCONNECT LITE<br>TERRA :-ประกาศเตือน ABS                                         | 2 นาทีที่แล้ว                       |
| NISSANCONNECT LITE<br>TERRA :-รถของคุณกลับมาอยู่ในขอบเขต test                           | 3 นาทีที่แล้ว                       |
| NE CONNECT LITE<br>TERRA :- ยามพาหนะของคุณอยู่นอกขอบเซต te                              | ์ ว้า<br>ทีที่แล้ว<br>st            |

ตัวอย่างการแจ้งเตือนบนหน้าจอ หลักโทรศัพท์ของท่าน

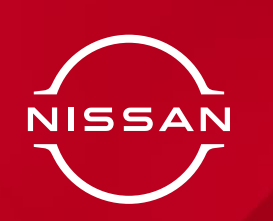

# การตั้งค่ารายละเอียดรถยนต์

#### ท่านสามารถดูหรือเปลี่ยนแปลง รายละเอียดรถยนต์ของท่าน

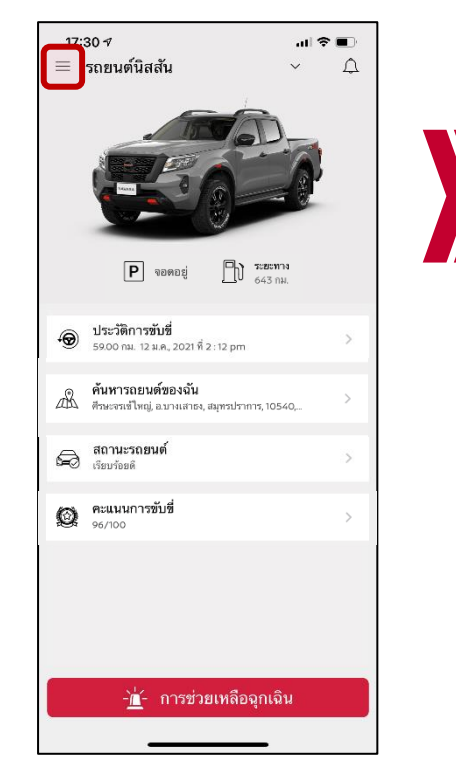

หมายเหตุ: ณ ปัจจุบัน การเปลี่ยนแปลงการ สมัครบริการของท่านสามารถทำได้โดย ติดต่อ ศูนย์บริการลูกค้านิสสันเท่านั้น

| 13:5       | 58 <b>1</b>                | a1 <b>1</b> 4 | IG 🔲 |  |
|------------|----------------------------|---------------|------|--|
|            | รถยนต์นิสสัน               |               | ¢    |  |
| ¢          | การตั้งค่าการแจ้งเตือน     |               |      |  |
| Q          | การตั้งค่าขอบเขตพื้นที่    |               |      |  |
| $\bigcirc$ | การตั้งคำกำหนดเวลาไม่ใช้รถ |               |      |  |
| 0_2        | การตั้งค่าประวัติการขับขึ่ |               |      |  |
| Ŕ          | ดำแนะนำการบริการ           |               |      |  |
|            |                            |               |      |  |
|            |                            |               | >    |  |
|            |                            |               | >    |  |
|            |                            |               |      |  |
|            |                            |               | >    |  |
|            |                            |               | >    |  |
|            |                            |               |      |  |
|            |                            |               |      |  |
|            |                            |               |      |  |
| ?          | การช่วยเหลือและสนับสนุน    |               |      |  |
| 8          | บัญชี                      |               |      |  |
|            |                            | - 1           |      |  |

? 8

คลิกที่ชื่อรถยนต์ท่านตั้งค่าไว้ใน ตอนลงทะเบียน

NISSAN

| 17:53 7                                           | al Ş |
|---------------------------------------------------|------|
| < รายละเอียดรถยนต์                                |      |
| <b>การรับรองการใช้งาน</b><br>อีก 81 วัน จะหมดอายุ |      |
| <b>VIN</b><br>MNTAA2D23Z0122393                   |      |
| รุ่น<br>NAVARA                                    |      |
| <b>เลขไมล์</b><br>0 กม.                           |      |
| <b>ชื่อเล่น</b><br>รถยนต์นิสสัน                   |      |
| <b>ป้ายทะเบียนรถ</b><br>N/A                       |      |
| <b>ประกันภัย</b><br>แตะเพื่อแก้ไข                 |      |
| <b>ศูนย์บริการที่ต้องการ</b><br>S.M.T. LEASING    |      |
| การสมัครรับข้อมูล<br>-                            |      |
| ยกเลิกการรับบริการ                                |      |

กคเพื่อดู ใส่ หรือเปลี่ยนแปลง รายละเอียครถยนต์ของท่าน

| 14:42 <b>≁</b><br>< การสมัครรับข้อมูล                 | <b>!!</b> 4G <b></b> |
|-------------------------------------------------------|----------------------|
| <b>เริ่ม ให้บริการแล้ว</b><br>23 ก.พ. 2021            |                      |
| <b>สถานะการใช้งาน</b><br>ใช้งานได้จนถึง 22 ก.พ., 2023 |                      |
| IMEI<br>355342110002877                               |                      |
| เวอร์ชั่นเฟิร์มแวร์ของอุปกรณ์<br>N2860_CA_OBDII_V24   |                      |
| <b>เวอร์ชันแอป</b><br>12.0                            |                      |
| เงื่อนไขการใช้งาน                                     | >                    |
|                                                       |                      |
|                                                       |                      |
|                                                       |                      |
|                                                       |                      |
|                                                       |                      |
|                                                       |                      |

ท่านสามารถดูเวอร์ชั่นเฟิร์มแวร์ ของอุปกรณ์ได้

# NISSAN

## ระยะเวลาการให้บริการ

#### ท่านสามารถดูหรือเปลี่ยนแปลง รายละเอียครถยนต์ของท่าน

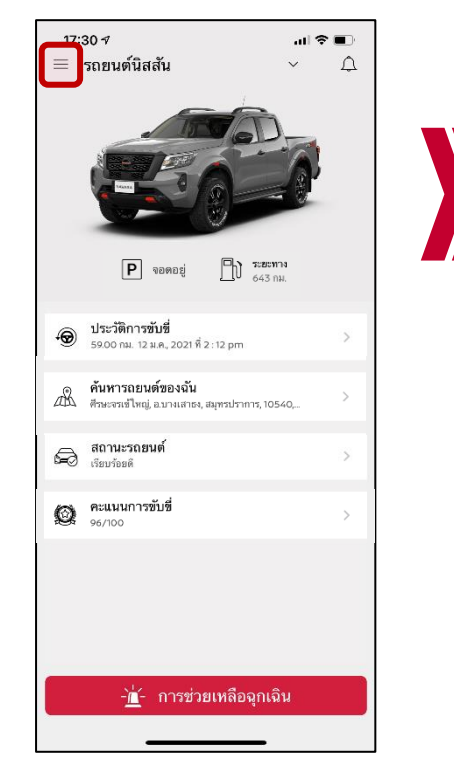

หมายเหตุ: ณ ปัจจุบัน การเปลี่ยนแปลงการ สมัครบริการของท่านสามารถทำได้โดย ติดต่อ ศูนย์บริการลูกก้านิสสันเท่านั้น

| 13:5       | 8 7                         | all 46 🔲 |
|------------|-----------------------------|----------|
| A          | รถยนด์นิสสัน                |          |
| Û          | การตั้งค่าการแจ้งเตือน      | _        |
| Q          | การตั้งค่าขอบเขตพื้นที่     |          |
| $\bigcirc$ | การตั้งค่ากำหนดเวลาไม่ใช้รถ |          |
| Q_9        | การตั้งค่าประวัติการขับขี่  |          |
| Ŕ          | คำแนะนำการบริการ            |          |
|            |                             |          |
|            |                             | >        |
|            |                             |          |
|            |                             | >        |
|            |                             |          |
|            |                             |          |
|            |                             | >        |
|            |                             |          |
|            |                             |          |
|            |                             |          |
|            |                             |          |
| 0          | การช่วยเหลือและสนับสนุน     |          |

คลิกที่ชื่อรถยนต์ท่านตั้งค่าไว้ใน ตอนลงทะเบียน

NISSAN

|                                                   | JII 🗢 💽 |
|---------------------------------------------------|---------|
| < รายละเอียดรถยนต์                                |         |
| <b>การรับรองการใช้งาน</b><br>อีก 81 วัน จะหมดอายุ | >       |
| <b>VIN</b><br>MNTAA2D23Z0122393                   |         |
| รุ่น<br>NAVARA                                    |         |
| เลขไมล์<br>o กม.                                  |         |
| ชื่อเล่น<br>รถยนต์นิสสัน                          | >       |
| <b>ป้ายทะเบียนรถ</b><br>N/A                       | ;       |
| <b>ประกันภัย</b><br>แตะเพื่อแก้ไข                 | ;       |
| <b>ศูนย์บริการที่ต้องการ</b><br>S.M.T. LEASING    | ;       |
| การสมัครรับข้อมูล<br>-                            | :       |
| ยกเลิกการรับบริการ                                | ;       |
|                                                   |         |

กคไปที่การสมัครรับข้อมูล

| 14:42 7                                                    | <b>!!</b> 4G 🗭 |
|------------------------------------------------------------|----------------|
| < การสมัครรับข้อมูล                                        |                |
| <b>เริ่ม ให้บริการแล้ว</b><br>23 ก.พ., 2021                |                |
| <b>สถานะการใช้งาน</b><br>ใช้งานได้จนถึง 22 ก.พ., 2023      |                |
| IMEI<br>355342110002877                                    |                |
| <b>เวอร์ชั่นเฟิร์มแวร์ของอุปกรณ์</b><br>N2860_CA_OBDII_V24 |                |
| <b>เวอร์ชันแอป</b><br>1.2.0                                |                |
| เงื่อนไขการใช้งาน                                          | >              |
|                                                            |                |
|                                                            |                |
|                                                            |                |
|                                                            |                |
|                                                            |                |
|                                                            |                |
|                                                            | -              |

ท่านสามารถตรวจสอบวันเริ่มต้น และวันสิ้นสุดการใช้งานได้

13

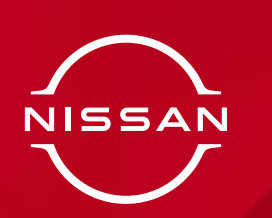

# การตั้งค่าการรับรองการใช้งาน

การรับรองการใช้งานเป็นการยืนยันว่าท่านยังเป็นเจ้าของรถยนต์ คันนี้ โดยจะต้องทำการยืนยันทุก 90 วัน ตามขั้นตอนนี้

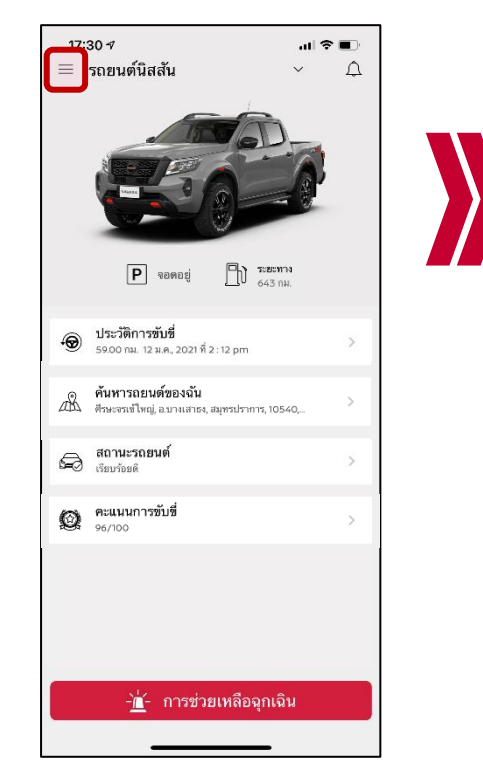

หมายเหตุ: หากหมดอายุ คุณจะ ใม่สามารถดู รายละเอียดของรถคุณ ใด้จนกว่าจะต่ออายุ คุณจะ ใด้รับการแจ้งเตือนเมื่อครบกำหนดต่ออายุ

| 13:5       | 8 <b>1</b>                  | all 46 💼 |
|------------|-----------------------------|----------|
|            | รถยนด์นิสสัน                |          |
| Û          | การตั้งค่าการแจ้งเตือน      | _        |
| Q          | การตั้งค่าขอบเขตพื้นที่     |          |
| $\bigcirc$ | การตั้งค่ากำหนดเวลาไม่ใช้รถ |          |
| 02         | การตั้งค่าประวัติการขับขึ่  |          |
| Ŕ          | ดำแนะนำการบริการ            |          |
|            |                             |          |
|            |                             | >        |
|            |                             |          |
|            |                             | >        |
|            |                             |          |
|            |                             | ~        |
|            |                             | >        |
|            |                             |          |
|            |                             |          |
|            |                             |          |
| ?          | การช่วยเหลือและสนับสนุน     |          |
| 8          | บัญชี                       |          |
|            |                             |          |

คลิกที่ชื่อรถยนต์ท่านตั้งค่าไว้ใน ตอนลงทะเบียน

NISSAN

| 17:53 <b>≁</b><br>< รายละเอียดรถยนต์              | .ıll <b>२ ₪</b> |
|---------------------------------------------------|-----------------|
| <b>การรับรองการใช้งาน</b><br>อีก 81 วัน จะหมดอายุ | >               |
| VIN<br>MNTAA2D23Z0122393                          |                 |
| รุ่น<br>NAVARA                                    |                 |
| <b>เลขไมล์</b><br>0 กม.                           |                 |
| <b>ชื่อเล่น</b><br>รถยนต์นิสสัน                   | >               |
| <b>ป้ายทะเบียนรถ</b><br>N/A                       | >               |
| <b>ประกันภัย</b><br>แตะเพื่อแก้ไข                 | >               |
| <b>ศูนย์บริการที่ต้องการ</b><br>ร.M.T. LEASING    | >               |
| การสมัครรับข้อมูล<br>-                            | >               |
| ยกเลิกการรับบริการ                                | >               |
|                                                   |                 |
|                                                   |                 |
|                                                   |                 |
|                                                   | _               |

กคไปที่การรับรองการใช้งาน

| 17:30 🕫                                                                                                    |                                                                                                    | 🗢 🗩                                                                                  |
|----------------------------------------------------------------------------------------------------|----------------------------------------------------------------------------------------------------|--------------------------------------------------------------------------------------|
| < การตร                                                                                                    | รวจสอบรถยนต์                                                                                                    |                                                                                      |
| ในการรับรองเ                                                                                                    | การใช้งาน กรุณาตร                                                                                                   | วจสอบให้แน่ใจว่า:                                                                    |
| 1) การตั้งพิกัด<br>2) หลังจากจอ<br>"รับรองการใช่<br>3) รอสักครู่, แ<br>งานของคุณสำ                                        | ตำแหน่งมือถือได้เปี<br>ดรถและสตาร์ทรถทิ้ง<br>ว้งานเดี๋ยวนี้"<br>อปพลิเคชั่นจะแสดงว<br>เเร็จ                         | ดไว้<br>เไว้ จากนั้นกรุณากด<br>ว่า การรับการรองการใช้                                |
| หมายเหตุ :<br>ไม่ควรทำการ<br>รถยนต์ของคุณ<br>รับรองการใช้<br>และคุณยังสาม<br>รับรองการใช้<br>การรับรองการ<br>เจ้าของรถยนด | รับรองการใช้งานขถ<br>นยังคงเก็บข้อมูลการ<br>งาน<br>งารถตรวจสอบข้อมูล<br>งานแล้ว<br>รใช้งานนี้เป็นการยืน<br>ศ์คันนี้ | นะขับรถ<br>ะใช้งานในระยะเวลาที่รอ<br>เได้อีกครั้งหลังจากที่<br>ยันดัวตนว่าคุณยังเป็น |
|                                                                                                    |                                                                                                    |                                                                                      |
|                                                                                                    |                                                                                                    |                                                                                      |
|                                                                                                    |                                                                                                    |                                                                                      |
|                                                                                                    |                                                                                                    |                                                                                      |
|                                                                                                    |                                                                                                    |                                                                                      |
|                                                                                                    | รับรองการใช้งา                                                                                                    | านตอนนี้                                                                             |
|                                                                                                    |                                                                                                    |                                                                                      |

กรุณาทำตามคำแนะนำค้านบน เพื่อรับรองการใช้งานของรถยนต์

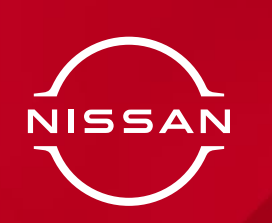

# การตั้งค่าการแจ้งเตือน

### ท่านสามารถตั้งค่าที่จะรับการแจ้งเตือน ตามที่ท่านต้องการได้

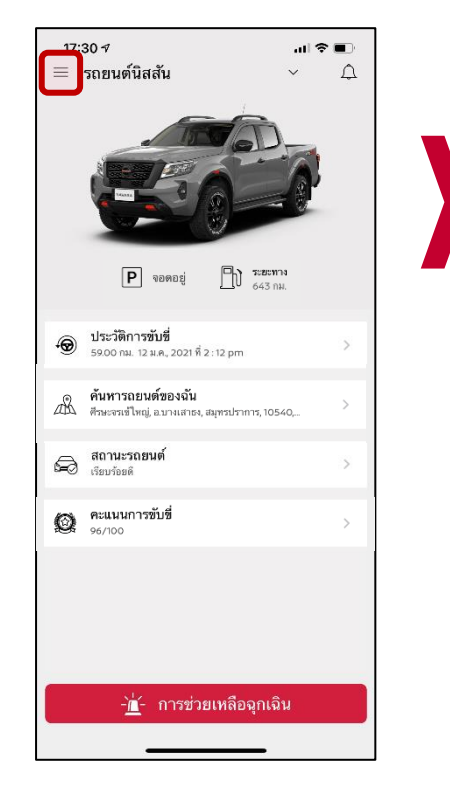

หมายเหตุ: ความเร็วของรถยนต์จะ ถูกวัคด้วย GPS ซึ่งอาจจะแตกต่าง จากบนหน้ามิเตอร์

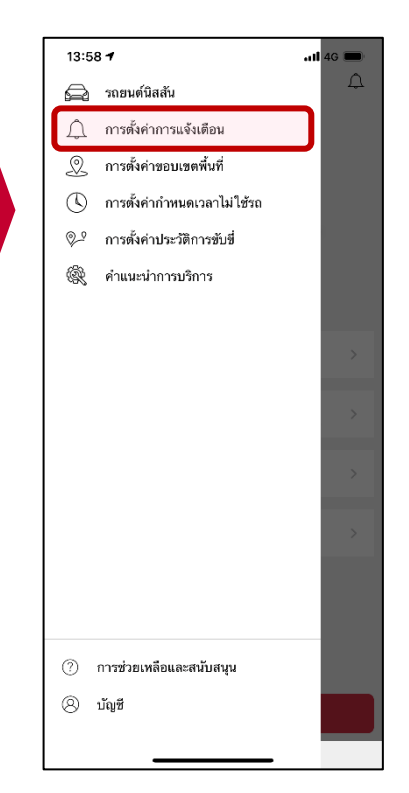

คลิก "การตั้งค่าการแจ้งเตือน"

NISSAN

| 13:58 -                                                                               | ,11 4G 🔳 |
|---------------------------------------------------------------------------------------|----------|
| < การตั้งค่าการแจ้งเตือน                                                              |          |
| การตั้งค่าอุปกรณ์                                                                     |          |
| แจ้งเตือนเมื่ออุปกรณ์ถูกถอดออก<br>รับการแจ้งเดือนเมื่ออุปกรณ์ถูกถอดออก                | C        |
| พฤติกรรมการขับชื่                                                                     |          |
| <b>แจ้งเตือนการจำกัดความเร็ว</b><br>รับการแจ้งเตือนเมื่อรถยนต์ฮับเกินความเร็วที่จำกัด | C        |
| ความเร็วที่จำกัด<br>า00 กม./ขม.                                                       | >        |
| กิจกรรม                                                                               |          |
| แจ้งเตือนเมื่อรถยนต์ถูกลากจูง<br>รับการแจ้งเดือนเมื่อรถยนต์ถูกลากจูง                  |          |
| แจ้งเตือนเมื่อมีการรบกวนขณะจอด<br>รับการแจ้งเตือนเมื่อมีการรบกวนรถยนต์ชณะจอด          |          |

คลิกเพื่อเปิดหรือปิดการแจ้งเตือน

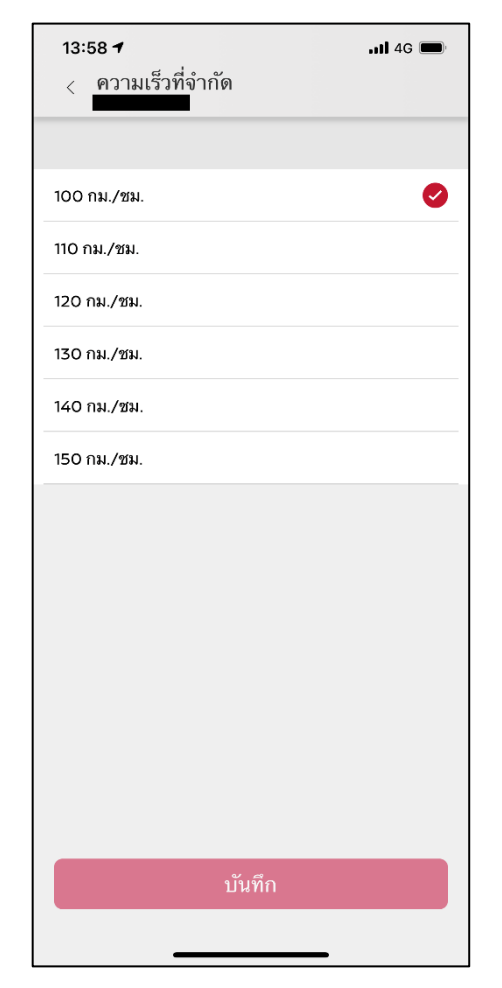

ท่านสามารถแก้ไขความเร็วที่ จำกัดได้

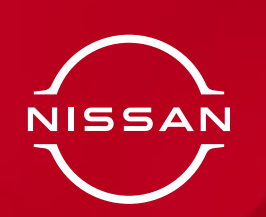

# การตั้งค่าขอบเขตพื้นที่

ท่านสามารถตั้งค่าขอบเขตพื้นที่ และ ได้รับการแจ้งเตือนเมื่อรถยนต์ออกนอก พื้นที่ที่กำหนดไว้

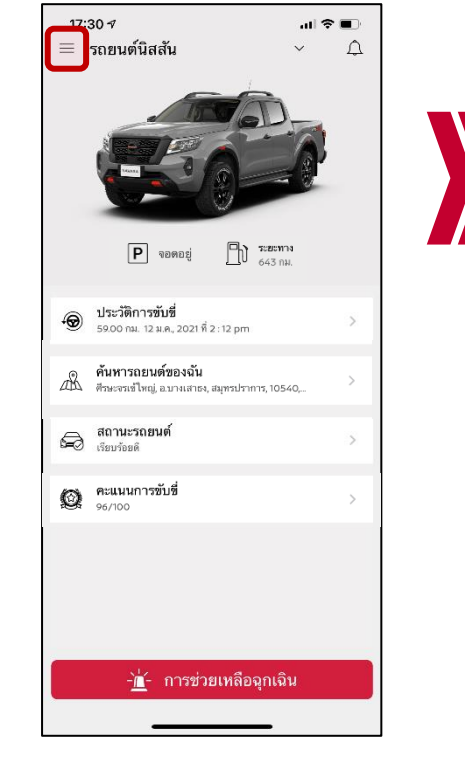

หมาเหตุ: ท่านสามารถตั้งให้มีการแจ้ง เตือนได้ทั้งเมื่อรถยนต์ของท่านเข้าสู่หรือ ออกนอกพื้นที่

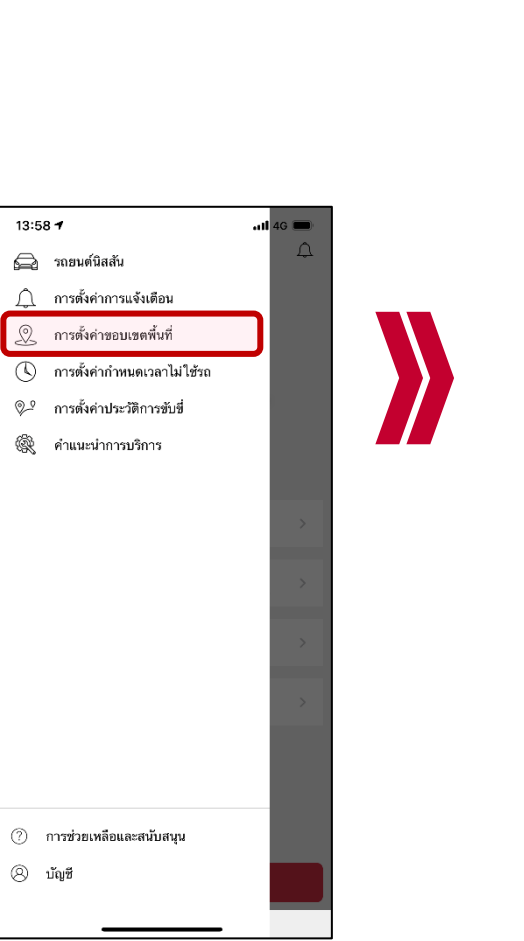

NISSAN

คลิก การตั้งค่าขอบเขตพื้นที่

13:58 🕇

Q

🛞 บัญชี

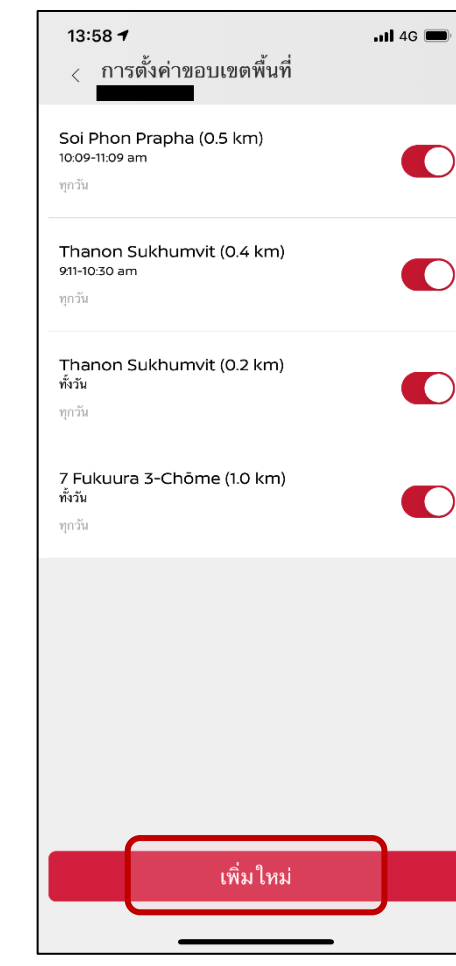

คลิกเพื่อเพิ่มใหม่

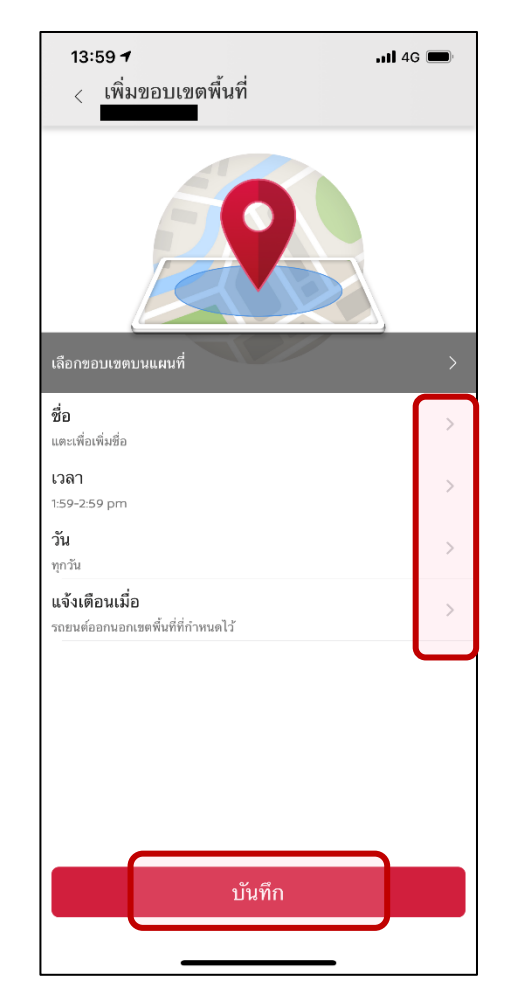

ใส่ค่าที่ต้องการ และคลิกบันทึก เมื่อเสร็จสิ้น

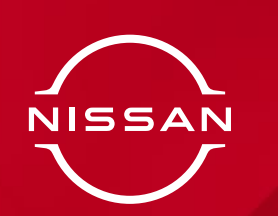

# การตั้งค่ากำหนดเวลาไม่ใช้รถ

ท่านสามารถตั้งค่ากำหนดเวลาไม่ใช้รถ และได้รับการแจ้งเตือนเมื่อมีใช้รถนอก เวลาที่กำหนดไว้

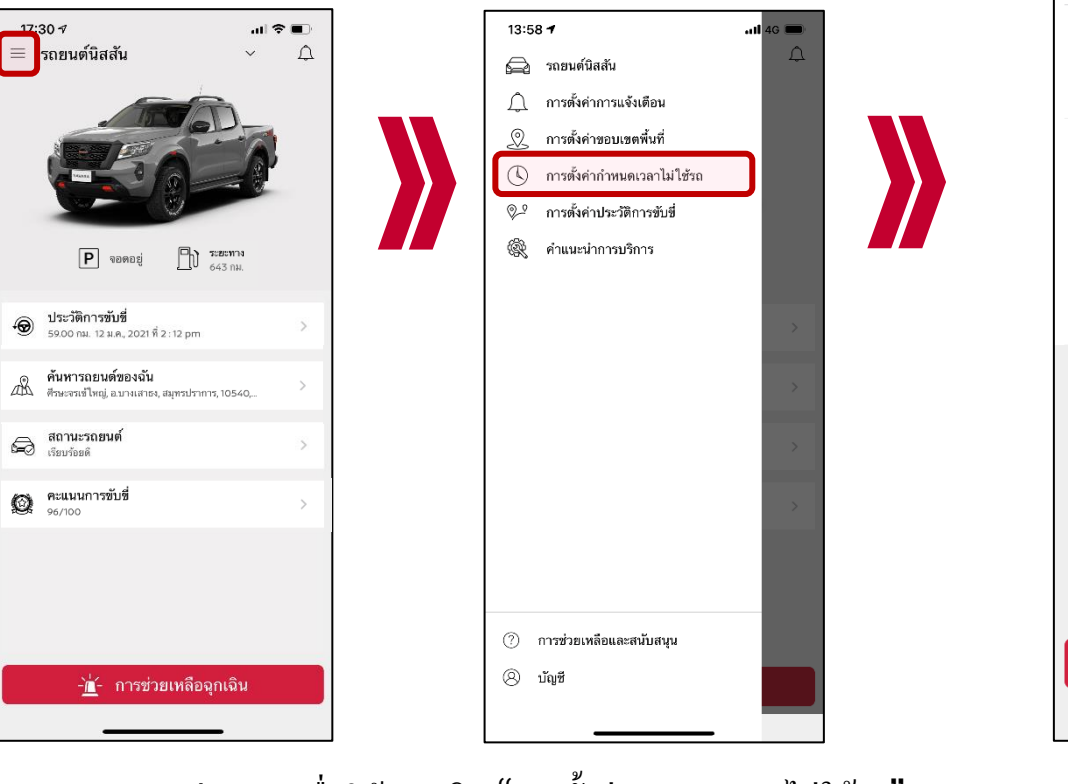

NISSAN

13:59 🕇 , 11 4G 🔳 < การตั้งค่ากำหนดเวลาไม่ใช้รถ Curfew 1 8:00-10:00 am ทุกวัน Curfew 2 10:00 am-4:00 pm ທຸດວັນ Curfew 3 ทั้งวัน ทุกวัน Curfew 12:11 12:11-1:11 pm ทุกวัน เพิ่มใหม่

คลิกเพื่อเพิ่มใหม่

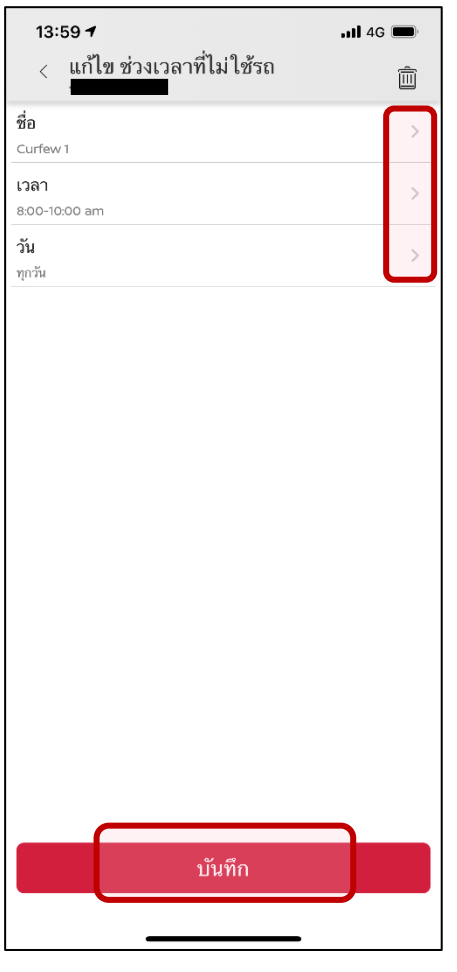

ใส่ค่าที่ต้องการ และคลิกบันทึก เมื่อเสรีจสิ้น

หมายเหตู: กำหนด 2 ช่วงเวลาเพื่อให้ คลิก "การตั้งค่ากำหนดเวลาไม่ใช้รถ" ครอบคลุมช่วงเวลาข้ามคืน

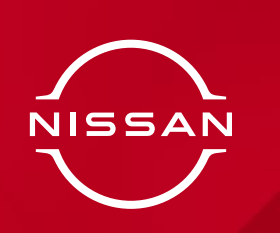

# การตั้งค่าประวัติการขับขึ่

### ท่านสามารถตั้งค่าการคำนวณทริปใน ประวัติการขับขี่ได้

| Р чаяваці П тестичи<br>643 пм.                                             |   |
|----------------------------------------------------------------------------|---|
| ประวัติการขับชื่<br>5900 กม. 12 ม.ค. 2021 ที่ 2 : 12 pm                    | > |
| <b>ค้นหารถยนต์ของฉัน</b><br>ศึกษะจรเข้ไหญ่, อ.บามสาธง, สมุทรปราการ, 10540, | > |
| 😡 สถานะรถยนต์<br>เรียบร้อยดั                                               | > |
| 😥 คะแนนการขับชื่<br>96/100                                                 | > |
|                                                                            |   |
|                                                                            |   |
| -่∐่- การช่วยเหลือฉุกเฉิน                                                  |   |

| 13:5 | 8 7                         | - al 4 | 1G 💼 |
|------|-----------------------------|--------|------|
| A    | รถยนต์นิสสัน                |        | ¢    |
| Â    | การตั้งค่าการแจ้งเตือน      |        |      |
| Q    | การตั้งค่าขอบเขตพื้นที่     |        |      |
| ()   | การตั้งค่ากำหนดเวลาไม่ใช้รถ |        |      |
| P    | การตั้งค่าประวัติการขับขึ่  |        |      |
| Ŕ    | คำแนะนำการบริการ            |        |      |
|      |                             |        |      |
|      |                             |        |      |
|      |                             |        |      |
|      |                             |        |      |
|      |                             |        |      |
|      |                             |        |      |
|      |                             |        |      |
|      |                             |        |      |
|      |                             |        |      |
|      |                             |        |      |
|      |                             |        |      |
| 0    | การช่วยเหลือและสนับสนุน     |        |      |

คลิก "การตั้งค่าประวัติการขับขี่"

NISSAN

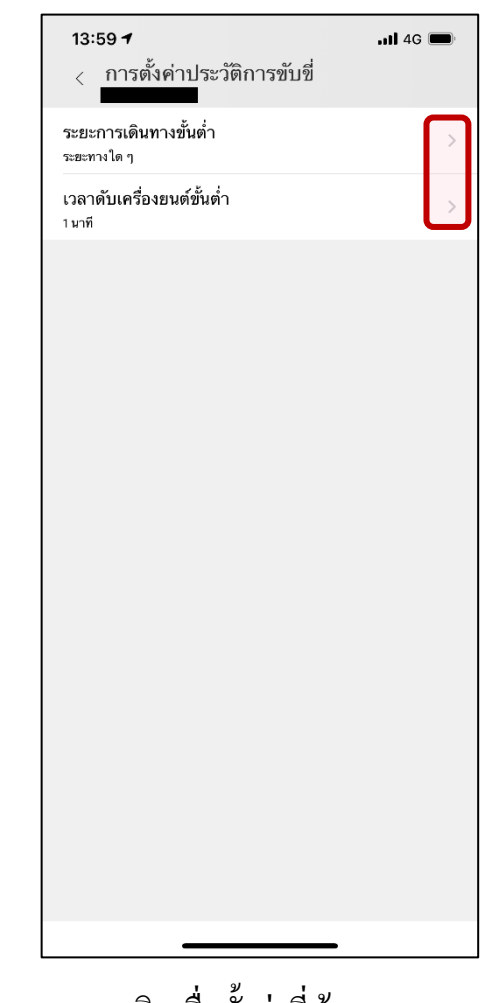

## คำแนะนำการบริการ

NISSAN

#### ท่านสามารถไปยังเว็บไซต์การให้บริการ ของนิสสันได้

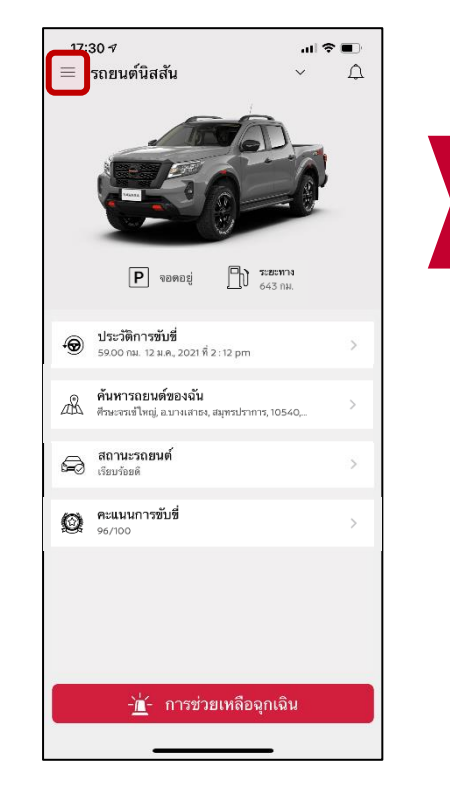

| 13:5       | 87                          | al <b>i</b> 46 🔳 |
|------------|-----------------------------|------------------|
| A          | รถยนด์นิสสัน                | Д<br>Д           |
| Û          | การตั้งค่าการแจ้งเตือน      |                  |
| Q          | การตั้งค่าขอบเขตพื้นที่     |                  |
| $\bigcirc$ | การตั้งค่ากำหนดเวลาไม่ใช้รถ |                  |
| 02         | การตั้งค่าประวัติการขับขึ่  |                  |
| Ŕ          | คำแนะนำการบริการ            |                  |
|            |                             | _                |
|            |                             | >                |
|            |                             |                  |
|            |                             | >                |
|            |                             |                  |
|            |                             |                  |
|            |                             | >                |
|            |                             |                  |
|            |                             |                  |
|            |                             |                  |
| 0          | การช่วยเหลือและสนับสนุน     |                  |
| 0          | บัญชี                       |                  |
| 8          |                             |                  |

คลิก "คำแนะนำการบริการ"

NISSAN

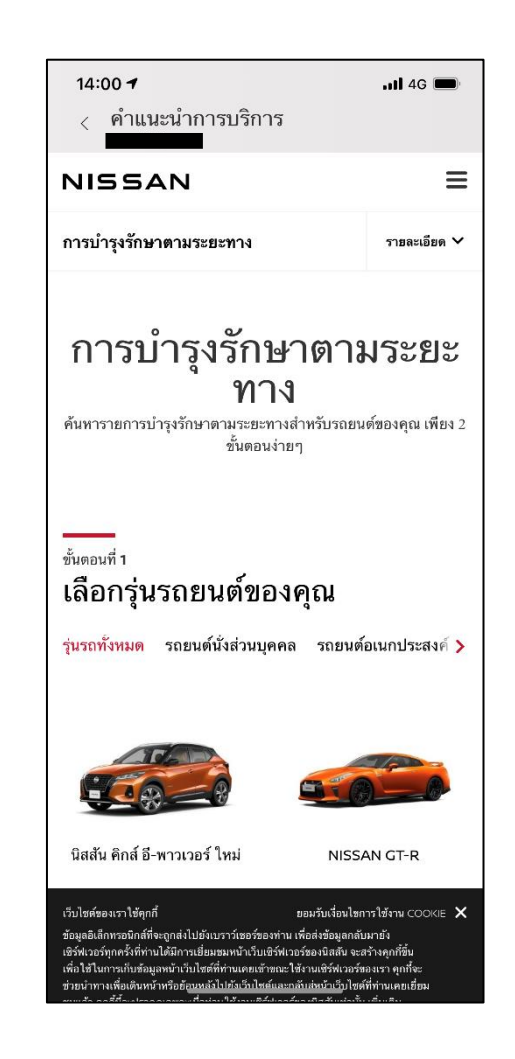

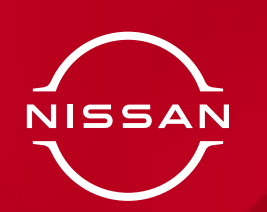

## การช่วยเหลือและสนับสนุน

### ท่านสามารถติดต่อ สูนย์บริการลูกค้านิสสัน เพื่อสอบถามหรือขอรับการช่วยเหลือผ่าน ทางช่องทางนี้

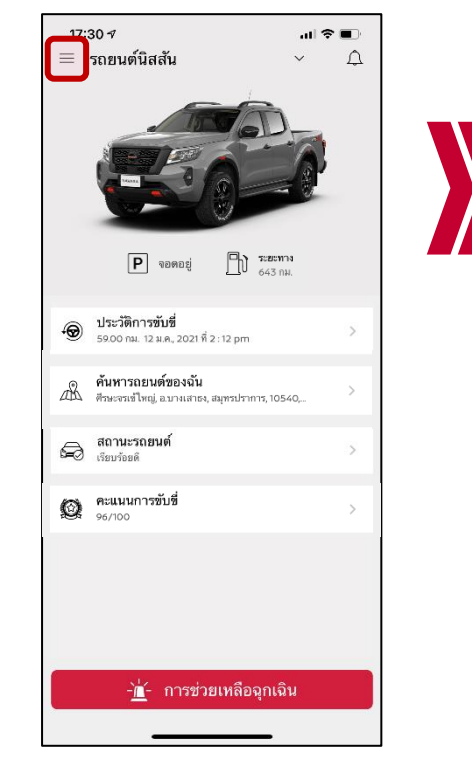

| 13:54       | 3 <b>7</b>                  | <br>4G 💼 |
|-------------|-----------------------------|----------|
| A           | รถยนด์นิสสัน                | ¢        |
| $\triangle$ | การตั้งค่าการแจ้งเตือน      |          |
| Q           | การตั้งค่าขอบเขตพื้นที่     |          |
| $\bigcirc$  | การตั้งค่ากำหนดเวลาไม่ใช้รถ |          |
| 02          | การตั้งค่าประวัติการขับขี่  |          |
| Ŕ           | คำแนะนำการบริการ            |          |
|             |                             |          |
|             |                             |          |
|             |                             |          |
|             |                             |          |
|             |                             |          |
|             |                             |          |
|             |                             |          |
|             |                             |          |
|             |                             |          |
|             |                             |          |
| 0           | การชวยเหลอและสนับสนุน       |          |
| 8           | บัญชี                       |          |
|             |                             |          |

คลิก "การช่วยเหลือและ สนับสนุน"

NISSAN

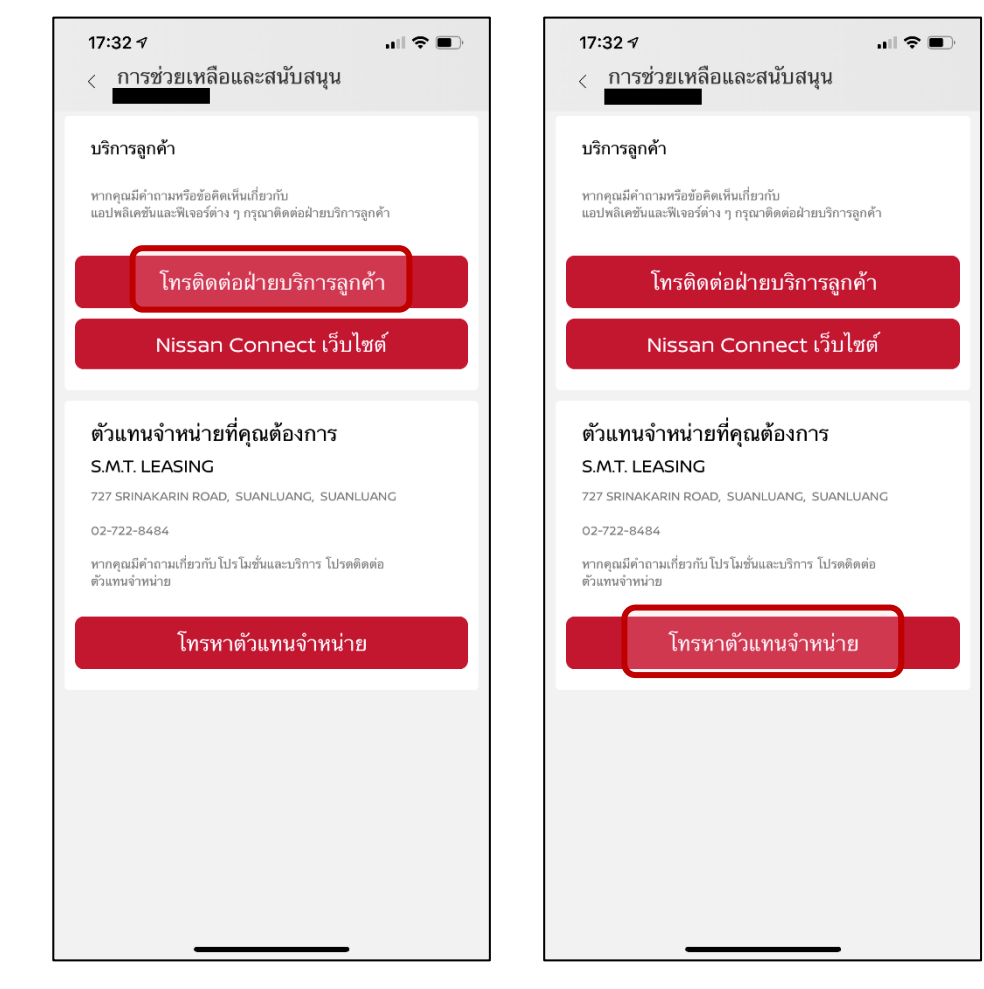

คลิกเพื่อติดต่อ ศูนย์บริการลูกค้านิสสัน คลิกเพื่อติดต่อศูนย์บริการที่ท่าน เลือกไว้ในขั้นตอนการลงทะเบียน

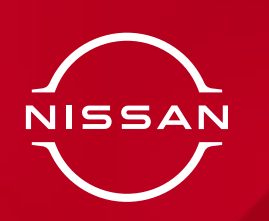

## การช่วยเหลือและสนับสนุน

#### ท่านสามารถตรวจสอบข้อมูลและคำถามที่ พบบ่อยของแอปพลิเคชันได้

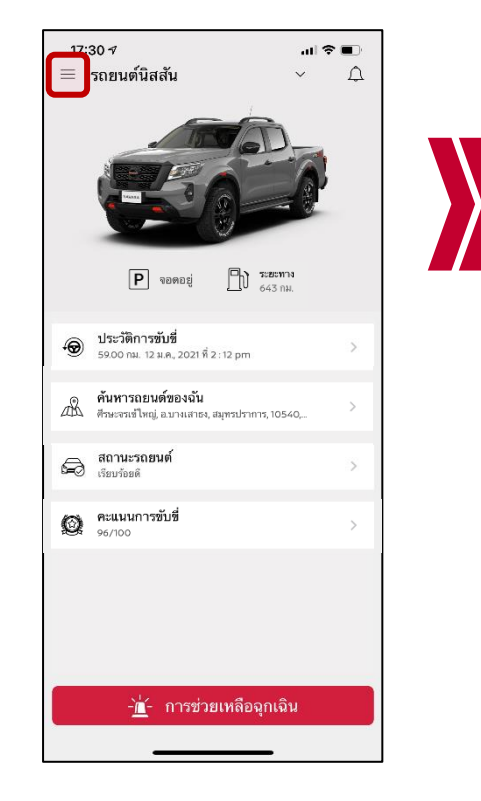

| 13:58 | 87                          | al | 4G 🔲 |
|-------|-----------------------------|----|------|
| A     | รถยนต์นิสสัน                |    | ¢    |
| Â     | การตั้งค่าการแจ้งเตือน      |    |      |
| Q     | การตั้งค่าขอบเขตพื้นที่     |    |      |
| 0     | การตั้งค่ากำหนดเวลาไม่ใช้รถ |    |      |
| Q.º   | การตั้งค่าประวัติการขับขี่  |    |      |
| Ŕ     | ดำแนะนำการบริการ            |    |      |
|       |                             |    |      |
|       |                             |    |      |
|       |                             |    |      |
|       |                             |    |      |
|       |                             |    |      |
|       |                             |    |      |
|       |                             |    |      |
|       |                             |    |      |
|       |                             | _  |      |
| ?     | การช่วยเหลือและสนับสนุน     |    |      |
| 8     | บัญชี                       |    |      |
|       |                             |    |      |
|       |                             |    |      |

คลิก "การช่วยเหลือและ สนับสนุน"

NISSAN

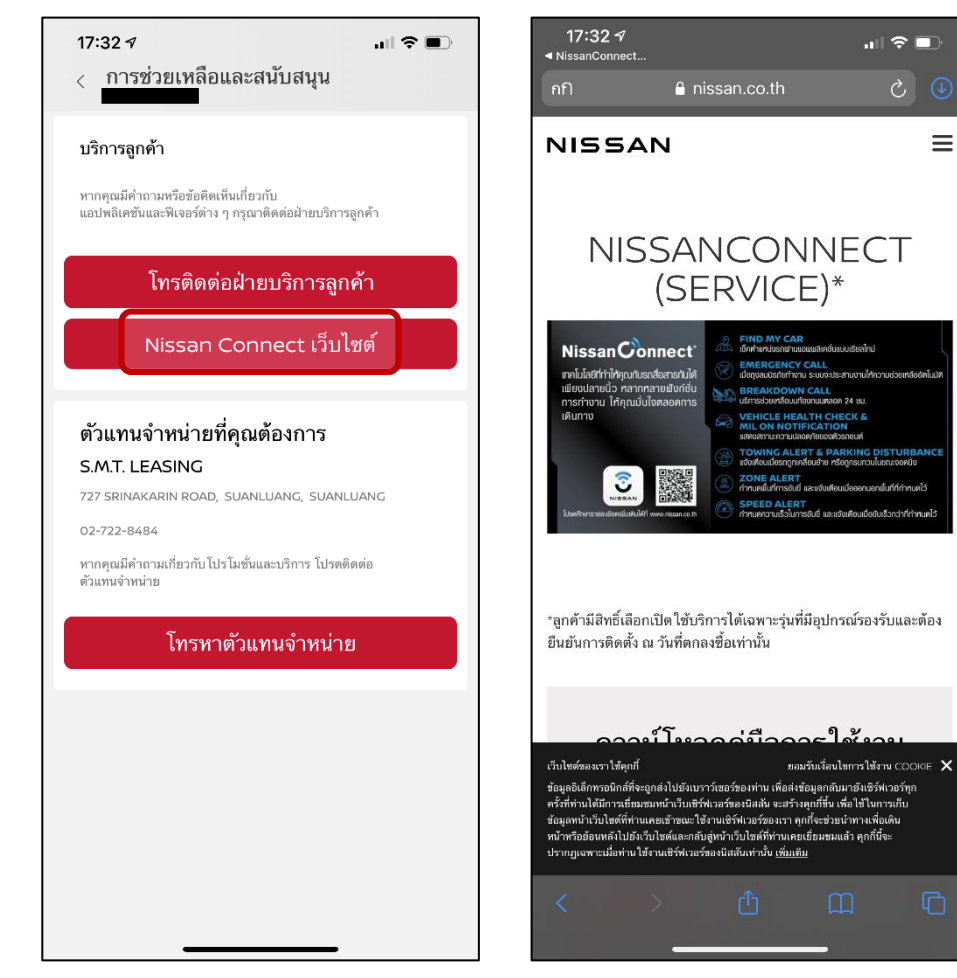

คลิกเพื่อเข้าสู่ Nissan Connect เว็บไซต์ ท่านจะพบกับข้อมูลและคำถามที่ พบบ่อยในเว็บไซต์ได้

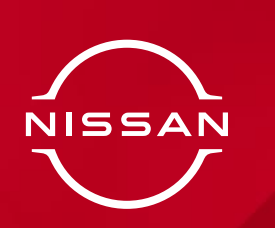

บัญชีผู้ใช้

#### ท่านสามารถเข้าถึงข้อมูลของบัญชีของท่านได้

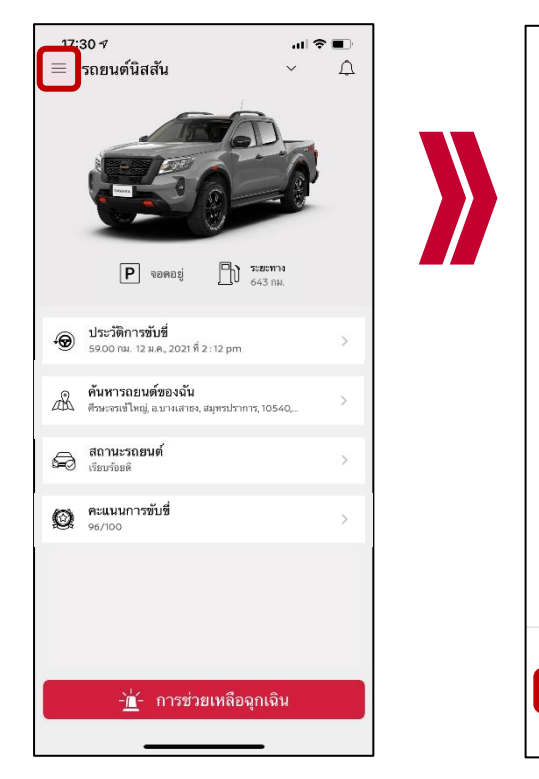

หมายเหตุ: Email ID ของท่าน ไม่สามารถเปลี่ยนแปลงได้

| 13:5       | 87                          | .ul | 4G 🔲 |
|------------|-----------------------------|-----|------|
| A          | รถยนต์นิสสัน                |     | ¢    |
| Û          | การตั้งค่าการแจ้งเตือน      |     |      |
| Q          | การตั้งค่าขอบเขตพื้นที่     |     |      |
| $\bigcirc$ | การตั้งค่ากำหนดเวลาไม่ใช้รถ |     |      |
| 0_2        | การตั้งค่าประวัติการขับขึ่  |     |      |
| Ŕ          | คำแนะนำการบริการ            |     |      |
|            |                             |     |      |
|            |                             |     | >    |
|            |                             |     |      |
|            |                             |     |      |
|            |                             |     | >    |
|            |                             |     |      |
|            |                             |     | >    |
|            |                             |     |      |
|            |                             |     |      |
| 0          | การช่วยเหลือและสนับสนุน     |     |      |
| Ø          | บัณชี                       |     |      |

คลิก "บัญชี"

NISSAN

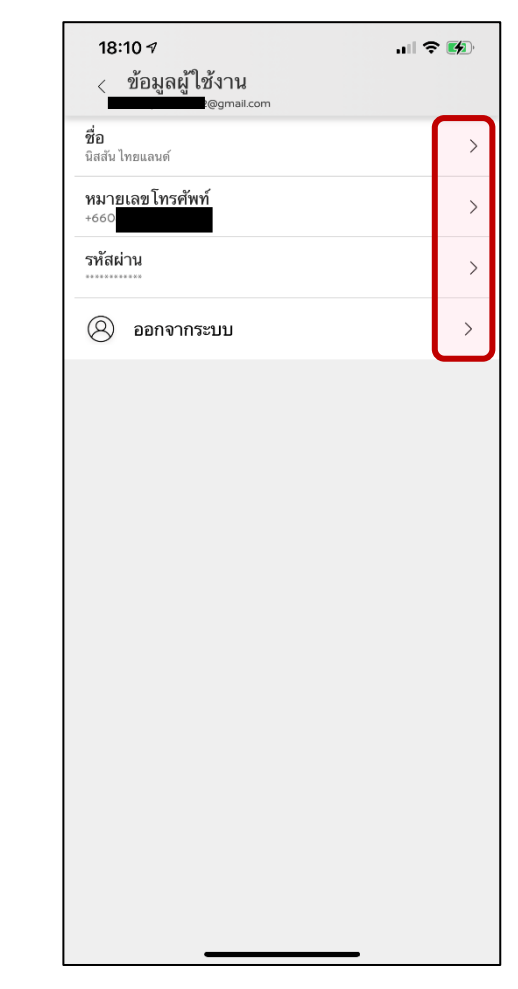

แก้ไขเปลี่ยนแปลงชื่อ รหัสผ่าน หมายเลขโทรศัพท์ หรือออกจาก

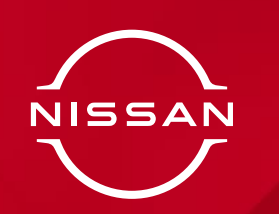

## การแก้ไขหมายเลขโทรศัพท์มือถือ

ท่านสามารถแก้ไขหมายเลขโทรศัพท์มือถือ ของท่านได้ จากเมนูนี้

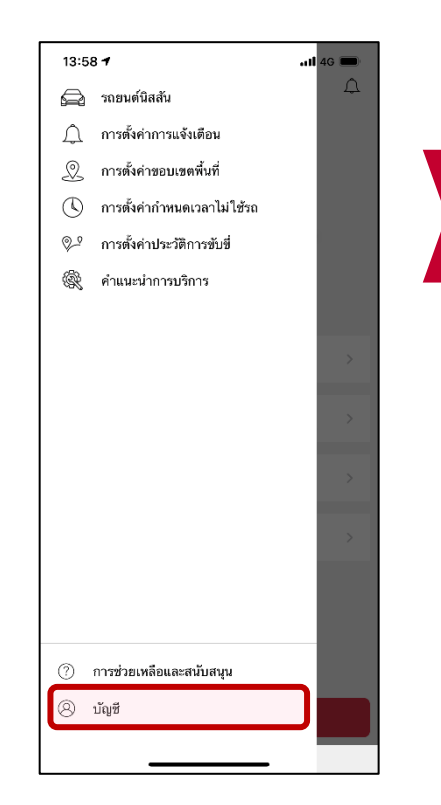

คลิก "บัญชี"

| 18:10 7                        | 🗢 🐼 | 17:31 🕫                   | ul Ş      |
|--------------------------------|-----|---------------------------|-----------|
| ข้อมูลผู้ใช้งาน<br>z@gmall.com |     | < แก้ไขเบอร์โทรศัพท์มี    | ไอถือ     |
| ไทยแลนด์                       | >   | ป้อนหมายเลขโทรศัพท์ใหม่   |           |
| ลขโทรศัพท์                     | >   | ประเทศ<br>TH +66          |           |
| าน                             | >   | ราจะส่งรหัสยืนยันทาง SMS. |           |
| ออกจากระบบ                     | >   |                           |           |
|                                |     |                           |           |
|                                |     |                           |           |
|                                |     |                           |           |
|                                |     |                           |           |
|                                |     |                           |           |
|                                |     |                           |           |
|                                |     |                           |           |
|                                |     |                           |           |
|                                |     |                           |           |
|                                |     |                           |           |
|                                |     |                           |           |
|                                |     | ต่อไป                     |           |
| ) Id                           |     | ต่อไป                     | _         |
| <br>อกไปที่หมายเลข             |     | ต่อไป<br>                 | -<br>ยเลข |

NISSAN

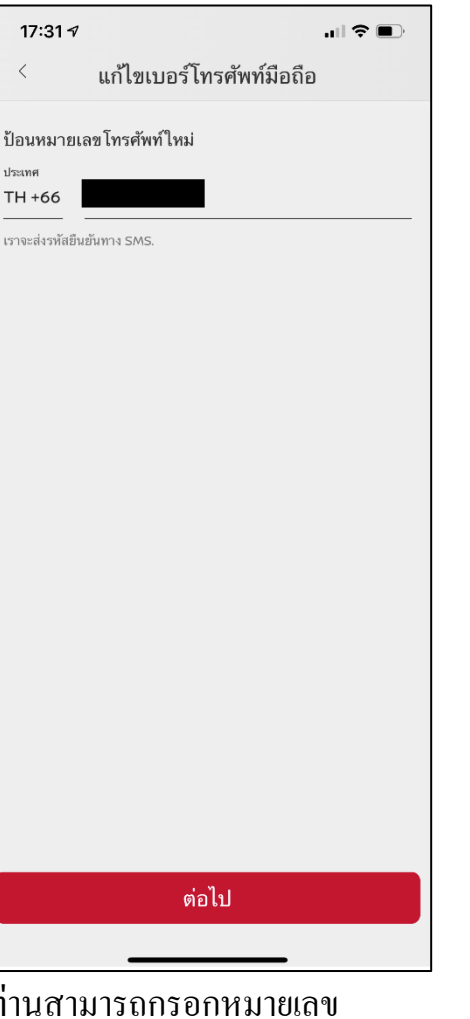

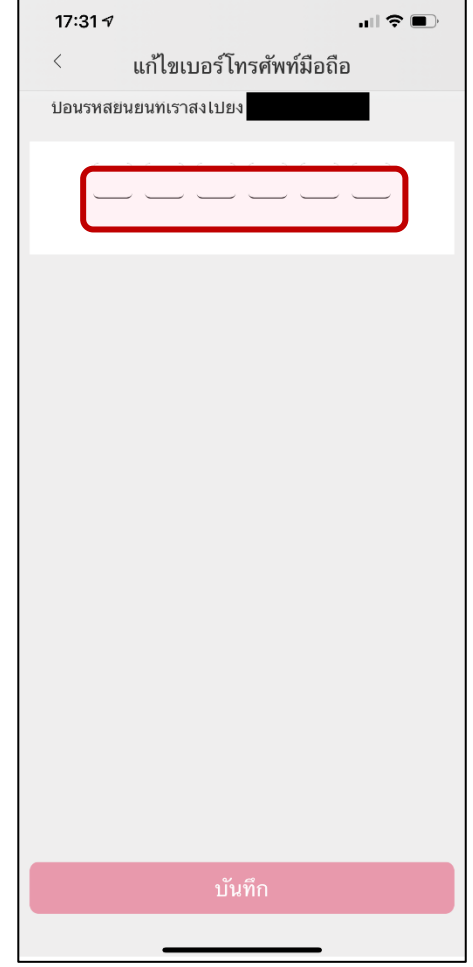

ท่านจะได้รับ OTP ที่หมายเลข โทรศัพท์ที่ต้องการเปลี่ยน จากนั้น กรอก OTP เป็นอันเสร็จสิ้น